# Ćwiczenia (tylko jedna tabela)

## Tabela

Nazwisko Wzrost Id ucznia Imię Waga 1 Kowalski 172 68 Jan 2 Gołodziej Marek 188 90 3 Kaleta 55 Aneta 165 4 71 Wołodziej 175 Ignacy 5 101 Wątły Marcin 198 6 Marta 165 70 Pop

Przygotuj tabelę w MS Access i wypełnij ją przykładowymi danymi uczniów ze swojej klasy.

#### Formularz

Przygotuj formularz do wprowadzania danych za pomocą kreatora formularzy i wprowadź do tabeli kilka dodatkowych rekordów. Dane wyświetlane w formularzu posortuj według nazwiska.

### Raport

Za pomocą kreatora raportów wygeneruj raport z danymi swojej klasy posortowany według nazwiska ucznia.

#### Kwerenda

Przygotuj kwerendę (zapytanie) wyświetlającą uczniów posortowanych rosnąco według nazwiska, których waga przekracza 80 kg.